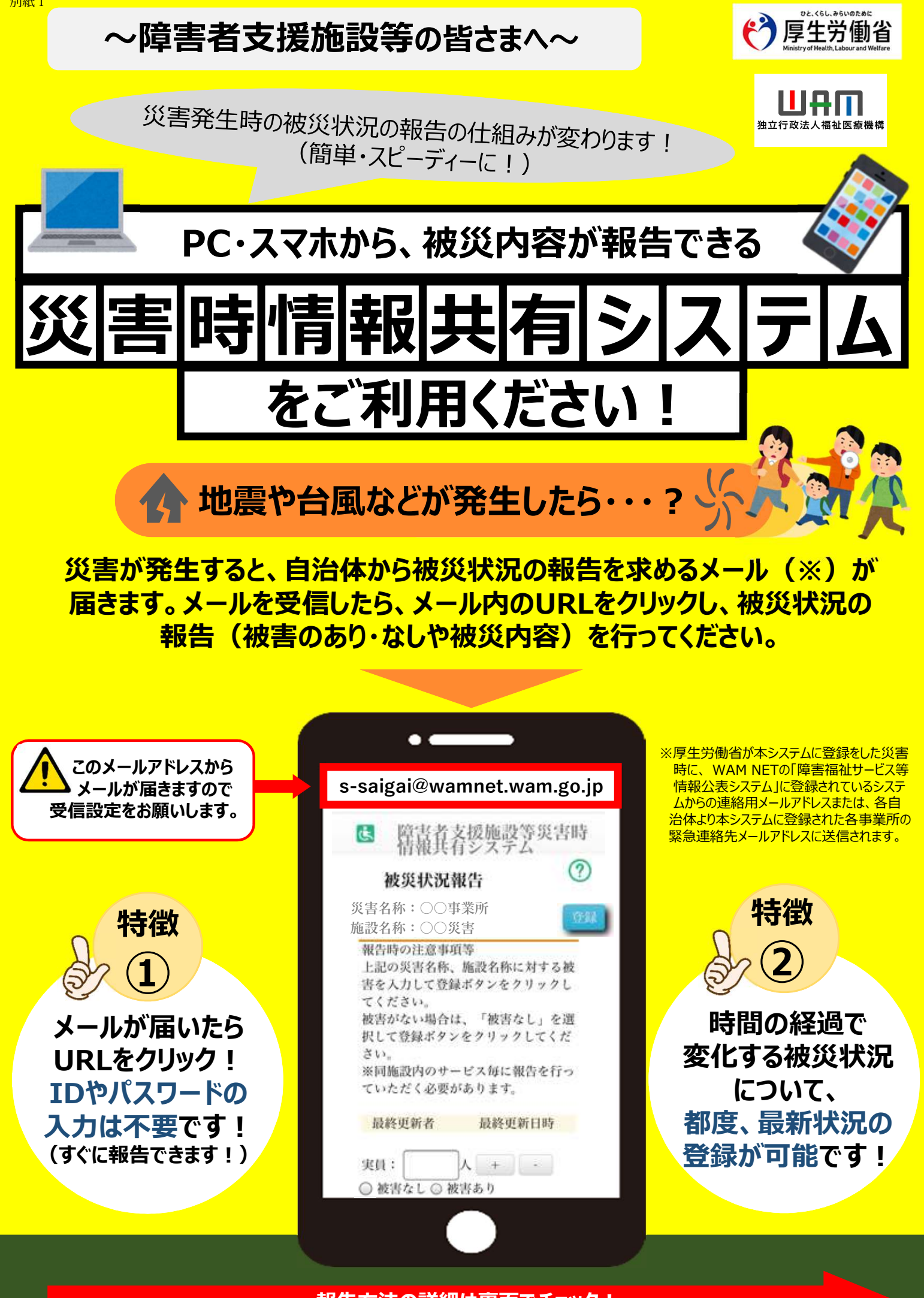

報告方法の詳細は裏面でチェック!

【<u>被災状況報告指示メール</u>を受信したら・・・?】 2ステップで被災状況報告をお願いします!

## で、1日したら・・・? 】 留告をお願いします! .00 簡単な操作で ) すぐできる!

## 自治体からメールを受信したら、システムにアクセスします

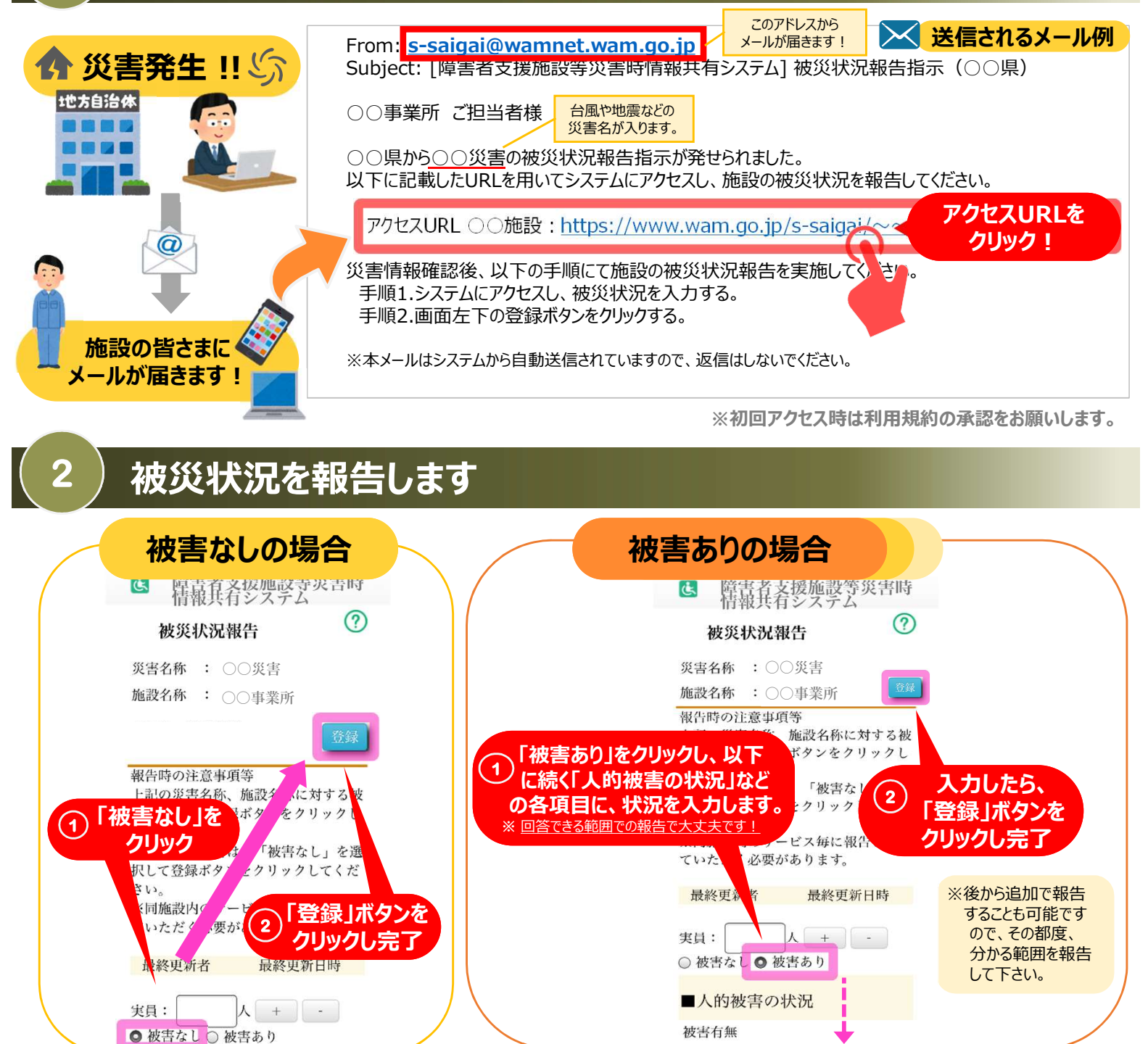

## 困ったときは・・・

①被災状況報告のメールを紛失したら?

→右記URL(<u>https://www.wam.go.jp/s-saigai/DIS050100E00.do</u>)にて、メールアドレス欄に施設連絡先メールアドレス または災害時緊急連絡先メールアドレスを入力して、「被災状況登録メール送信」ボタンをクリックすると、メールを受信できます。

## ②登録されているメールアドレスの変更を行いたい。

→①のURL内のメールアドレス欄に<mark>施設連絡先メールアドレス</mark>を入力して、「施設情報登録メール送信」ボタンをクリックすると、 施設情報更新申請用メールが受信できますのでメール記載のURLから所管自治体へ変更申請が可能です。